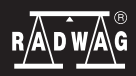

IMMB-03-03-04-22-EN-PL

Start up Guide Szybki start

# Analytical and Precision Balances

Wagi Analityczne i Precyzyjne

# **Analytical balances:**

Wagi analityczne:

• AS R2 PLUS

### **Precision balances:**

Wagi precyzyjne:

- PS R1
- PS R1.M
- PS R2
- PS R2.M
- PS R2.H
- PS R2.M.H

To view a complete User Manual go to the website or scan QR code:

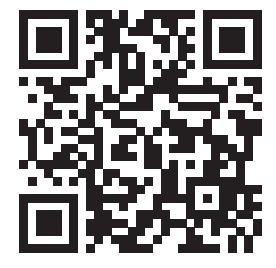

radwag.com/en/manuals/198

#### 1. CONTENT ZAWARTOŚĆ

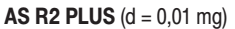

Weighing pan

Szalka

x1

Balance

Waga

×1

Draft shield

Osłona szalki

x1

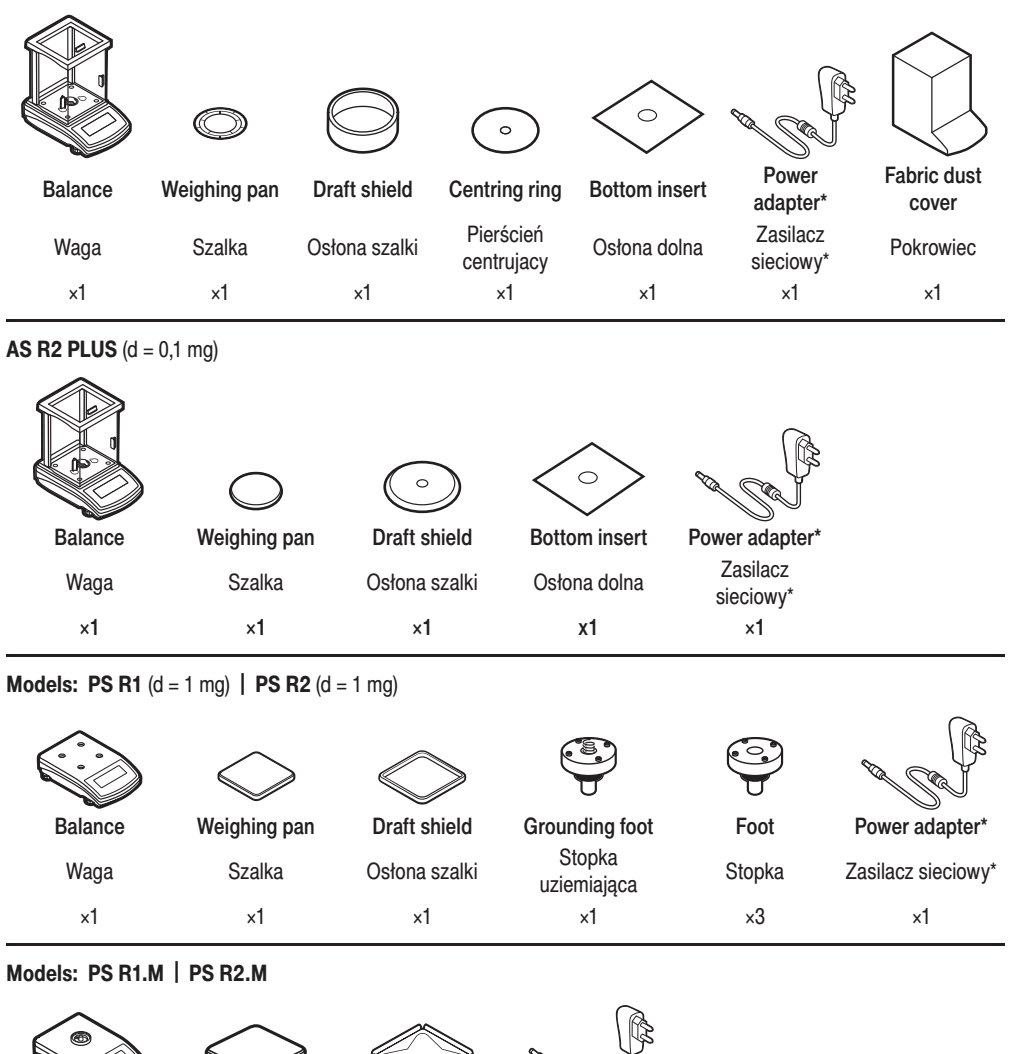

Power adapter\*

Zasilacz

sieciowy\*

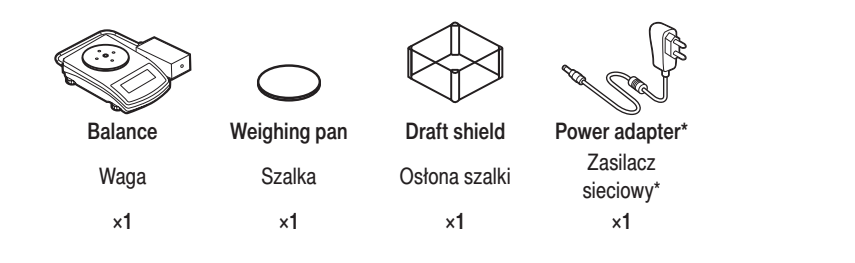

#### Models: PS R2.M.H

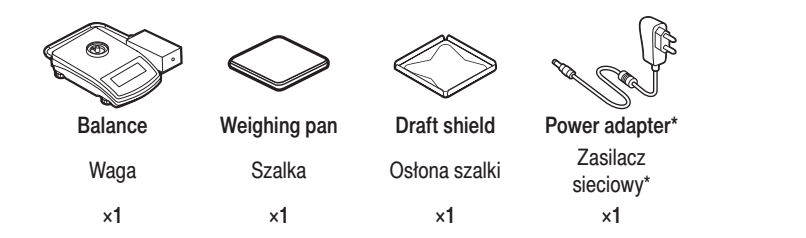

\*The plug type may vary by country. \*Rodzaj wtyczki może się różnić w zależności od kraju.

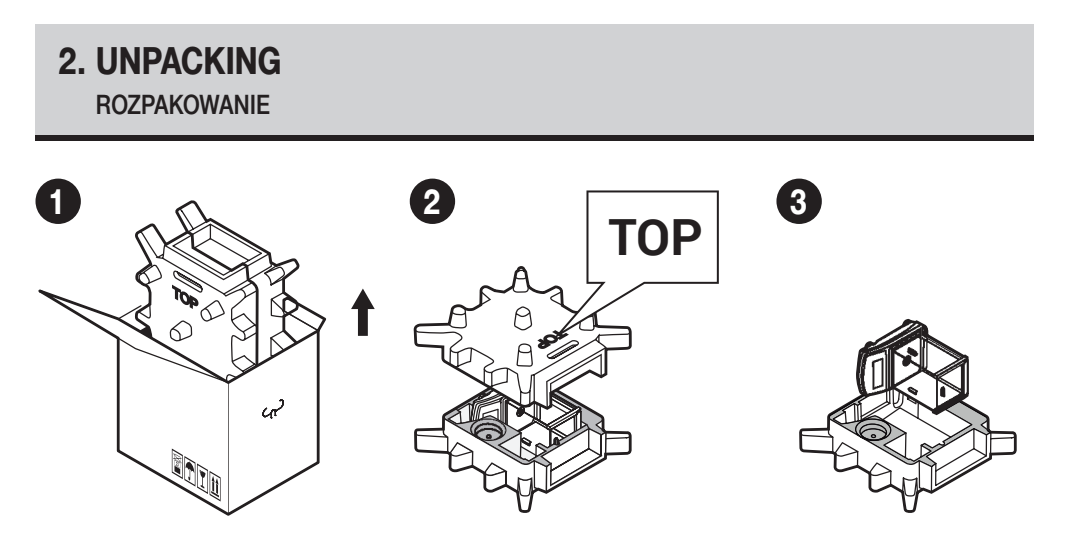

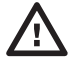

Keep the packaging should a warranty claim or service be required. Zachowaj opakowanie do celów gwarancyjnych i serwisowych.

#### 3. RECOMMENDATIONS AND WARNINGS

ZALECENIA I OSTRZEŻENIA

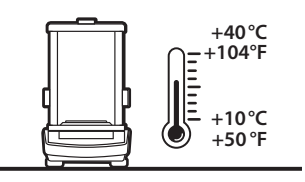

Operate the device in a room where the temperature ranges between 10–40  $^\circ C$  (50–104  $^\circ F)$  and where the relative humidity is below 80%.

Place the balance on a solid surface to ensure stability. To obtain stable and repeatable weighing results, an anti-vibration table is recommended.

Urządzenie należy użytkować w pomieszczeniach niezapylonych o temperaturze powietrza: 10–40 °C (50–104 °F) i optymalnej wilgotności względnej poniżej 80%. Ewentualne zmiany temperatury powinny następować stopniowo i bardzo powoli. Waga powinna być ustawiona na stabilnym stole lub konsoli ściennej. Dla osią-gnięcia najbardziej stabilnych i powtarzalnych wyników zaleca się użycie stołu antywibracyjnego.

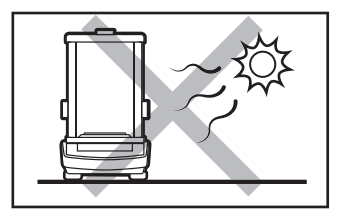

Place the balance away from heat sources. Avoid exposing the balance to the sunlight.

Używaj wagi z dala od źródeł ciepła. Nie wystawiaj jej na działanie promieni słonecznych.

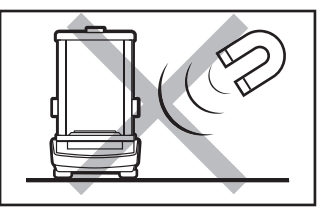

Avoid exposing the balance to a magnetic field. Do not weigh magnetic substances.

Nie wystawiaj urządzenia na działanie pola magnetycznego. Nie odważaj substancji magnetycznych.

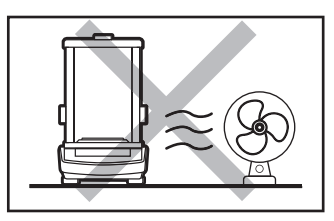

Avoid air drafts and air movements at the workstation.

Unikaj podmuchów i ruchu powietrza w miejscu eksploatacji wagi.

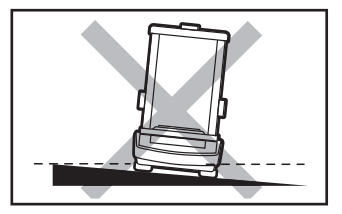

Make sure that the balance is placed on an even surface.

Nie używaj wagi na nierównym lub niewypoziomowanym podłożu.

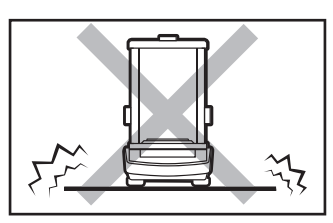

Do not place the balance on an unstable ground exposed to shocks and vibrations.

Nie używaj w miejscach niestabilnych, narażonych na wstrząsy i wibracje.

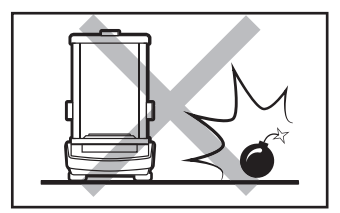

Do not place the balance in a hazardous area. Do not weigh explosive materials.

Nie używaj w miejscu zagrożonym wybuchem. Nie odważaj materiałów wybuchowych i łatwopalnych.

### 4. ACTIVITIES TO BE DONE PRIOR TO OPERATION

CZYNNOŚCI WSTĘPNE

#### 4.1. Transport lock removal

Usunięcie blokad transportowych

AS R2 Series

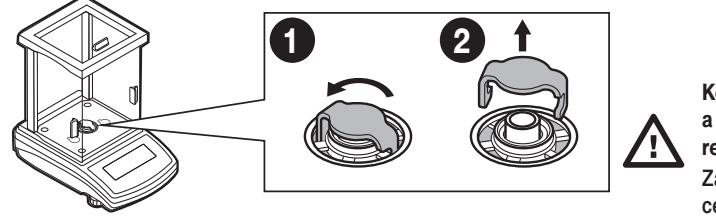

Keep the transport lock should a warranty claim or service be required.

Zachowaj blokady transportowe do celów gwarancyjnych i serwisowych.

#### Models: PS R2 series | PS R1 series

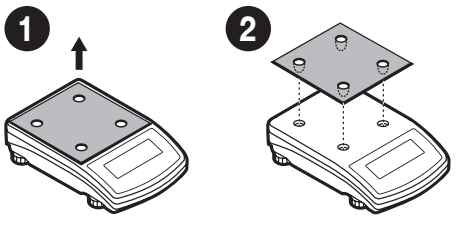

#### 4.2. Grounding spring check

Kontrola sprężyny uziemiającej

AS R2 Series

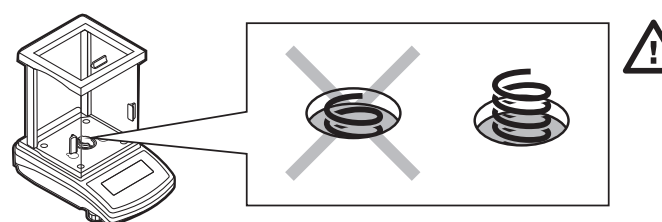

Keep the transport lock should a warranty claim or service be required.

Zachowaj blokady transportowe do celów gwarancyjnych i serwisowych.

Check whether the grounding spring takes its intended location. Make sure that the grounding spring juts slightly out of the hole. Sprawdź czy sprężyna uziemiająca jest odpowiednio umiejscowiona. Upewnij się, że sprężyna uziemiająca wystaje lekko z otworu.

PS R2 series | PS R1 series

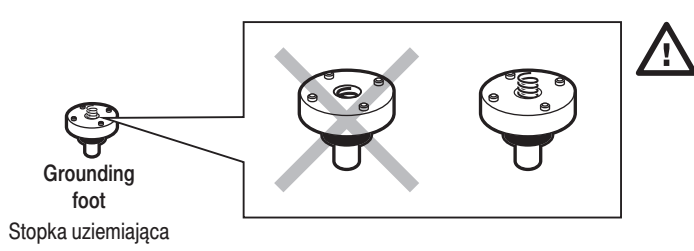

Check whether the grounding spring takes its intended location. Make sure that the grounding spring juts slightly out of the hole. Sprawdź czy sprężyna uziemiająca jest odpowiednio umiejscowiona. Upewnij się, że sprężyna uziemiająca wystaje lekko z otworu.

#### 5. COMPONENTS ASSEMBLY

CZYNNOŚCI WSTĘPNE

AS R2 (d = 0,01 mg)

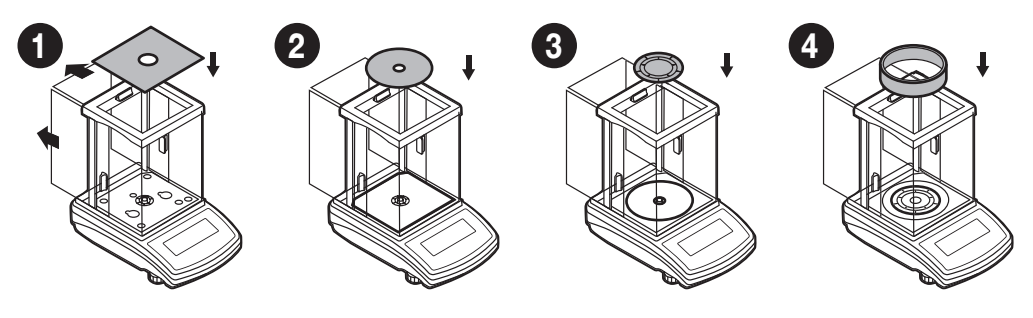

AS R2 (d = 0,1 mg)

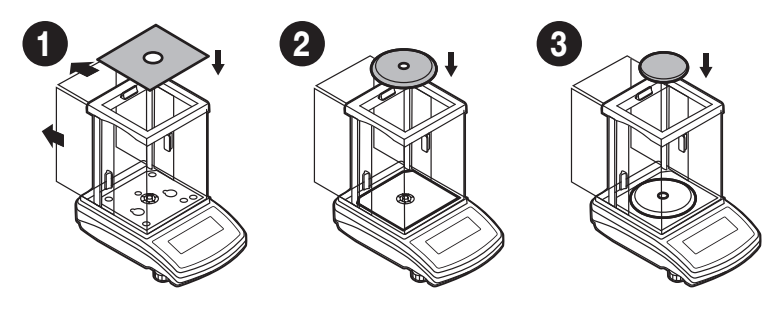

**PS R1 (d = 1 mg)** | **PS R2** (d = 1 mg)

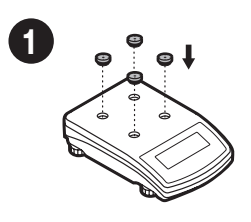

Install the grounding foot in a freely selected opening. Zamontuj stopkę uziemiającą w dowolnie wybranym otworze.

PS R1.M | PS R2.M

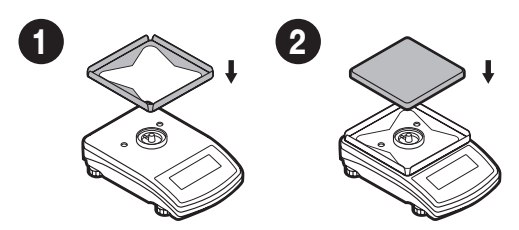

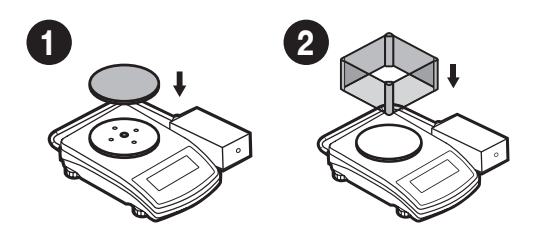

#### PS R2.M.H

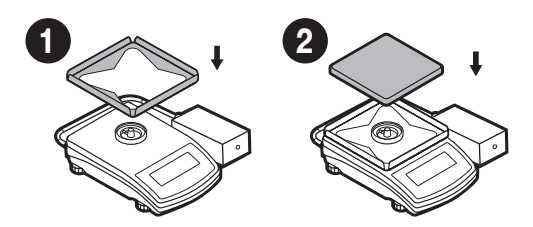

#### 6. PREPARING FOR WORK PRZYGOTOWANIE WAGI DO PRACY

#### 6.1. Temperature stabilization

Stabilizacja temperatury wagi

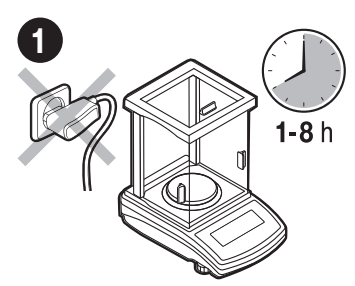

Prior to switching the device on, let it reach room temperature (estimated stabilisation time: 1-8 hours). Nie podłączaj wagi aż do osiągnięcia temperatury pokojowej (orientacyjny czas stabilizacji: od 1 do 8 godzin).

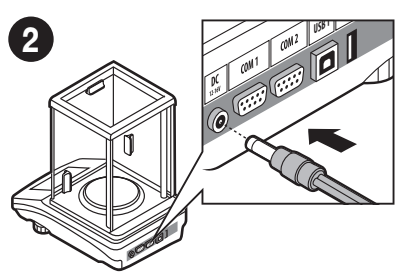

Connect the power adapter to DC connector. Podłącz przewód zasilacza do gniazda DC z tyłu wagi.

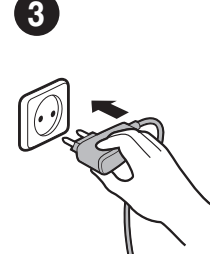

Connect the power adapter to the mains. Podłącz zasilacz do gniazda elektrycznego.

#### 6.2. Leveling

Poziomowanie wagi

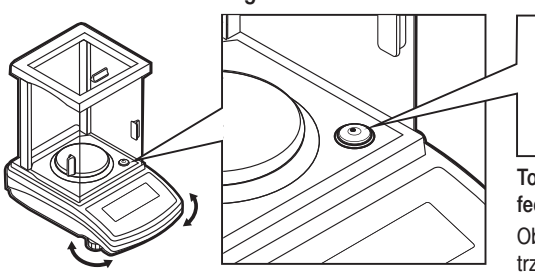

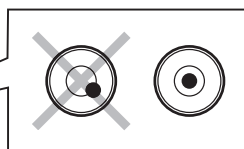

To level the balance, turn its feet and keep turning the feet until an air bubble takes the central position.

Obracaj nóżkami wagi do momentu, aż pęcherzyk powietrza w poziomicy znajdzie się w pozycji centralnej.

#### 6.3. Switch the balance on

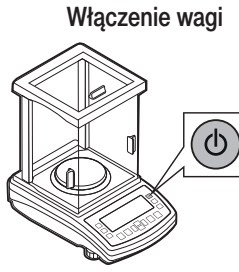

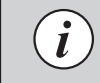

Your balance is ready to use! Twoja waga jest gotowa do użycia!

To switch the device on, press ON / OFF key. Aby włączyć urządzenie, naciśnij przycisk ON / OFF.

# 7. PANEL AND SCREEN

#### KLAWIATURA I EKRAN

### 7.1. Panel keys

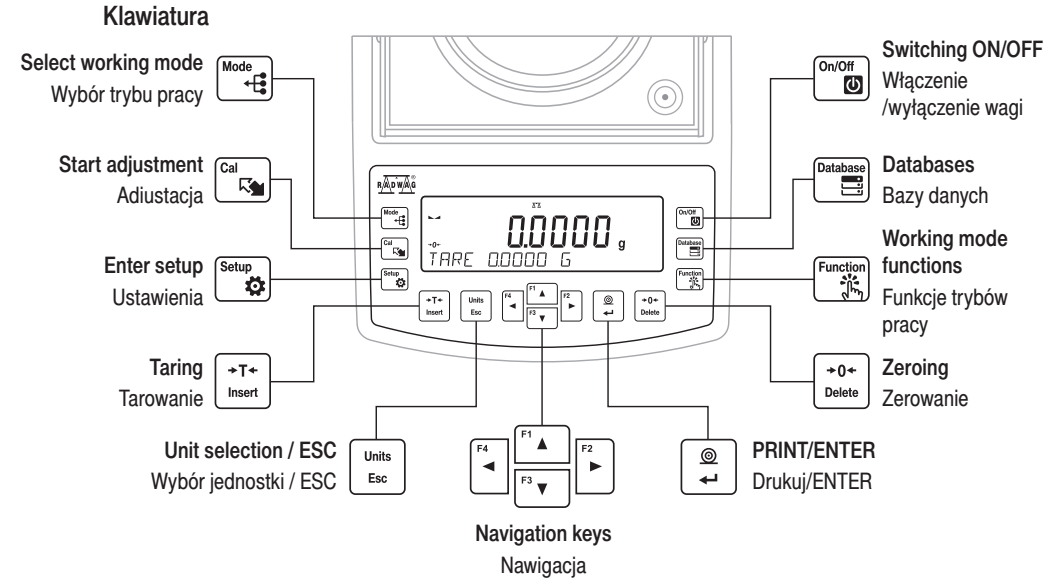

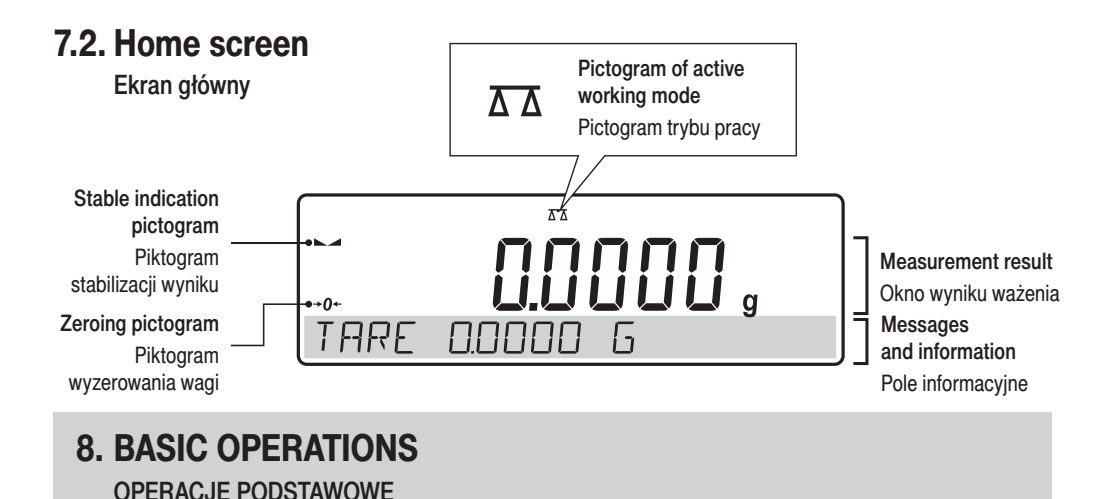

## 8.1.1. Adjustment (for models with an internal adjustment only)

Adiustacja (tylko dla modeli z adiustacją wewnętrzną)

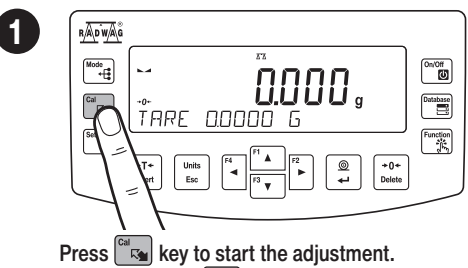

| <u>RADWA</u> Ğ |                                                                                                    |          |
|----------------|----------------------------------------------------------------------------------------------------|----------|
| Mode<br>+      |                                                                                                    | On/Off   |
| Cal<br>R       |                                                                                                    | Database |
| Setup          |                                                                                                    | Function |
|                | +T+<br>Insert Units Esc F4 F3 F2 () () (+0+<br>F3 F3 F2 F2 F2 F2 F2 F2 F3 F2 F2 F2 F2 F2 F2 F2 F2 F2 F2 F2 F2 F2 | J        |
|                |                                                                                                    |          |

Press key to start the adjustment. Naciśnij przycisk , aby rozpocząć adiustację. Wait for the adjustment completion. Poczekaj na zakończenie adjustacji.

# 8.1.2. Adjustment (for models with an external adjustment only)

Adiustacja (tylko dla modeli z adiustacją zewnętrzną)

It is recommended to carry out adjustment operation prior to running the WEIGHING mode. External adjustment is carried out using an external mass standard of the right accuracy and weight value, which value depends on device type and capacity.

Adiustacje należy wykonać w trybie pracy WAŻENIE. Adiustacja zewnętrzna wykonywana jest za pomocą wzorca o odpowiedniej dokładności i masie zależnej od typu i udźwigu wagi.

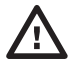

The adjustment mass standard does not come with the balance. Prior to adjustment prepare the right mass standard. You are recommended to use mass standard of class F1 or F2. View the table and select the mass standard you need.

Przed rozpoczęciem procesu adiustacji musisz zaopatrzyć się w odpowiedni wzorzec masy. Zaleca się użycie wzorca klasy F1 lub F2. Z tabeli obok wybierz wzorzec odpowiedni dla Twojej wagi.

| Balance model  | Mass standard [g] |
|----------------|-------------------|
| Model wagi     | Wzorzec masy [g]  |
| PS 200/2000.R1 | 1 000             |
| PS 600.R1      | 500               |
| PS 750.R1      | 500               |
| PS 1000.R1.M   | 1 000             |
| PS 3500.R1.M   | 2 000             |
| PS 4500.R1.M   | 2 000             |
| PS 6100.R1.M   | 5 000             |

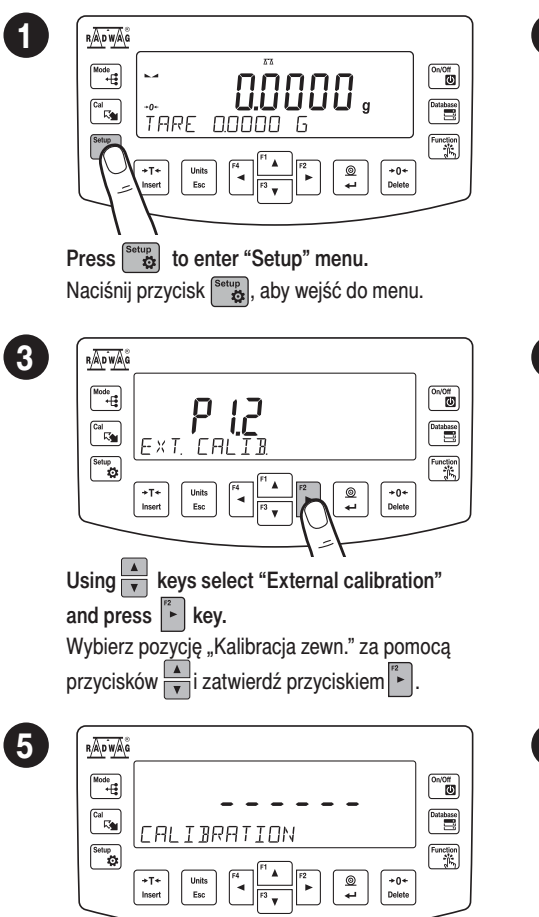

Wait for completion of the start mass determination process.

Poczekaj na zakończenie procesu wyznaczania masy startowej.

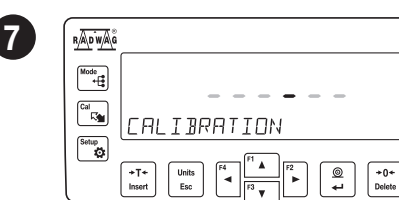

#### Wait for the adjustment completion.

Poczekaj na zakończenie procesu adiustacji.

| 2 | RAPWAS<br>Monet<br>Car<br>Car<br>Car<br>Car<br>Car<br>Car<br>Car<br>Car | On/Off |
|---|-------------------------------------------------------------------------|--------|
| - | To proceed to calibration, press F key.                                 |        |
| 1 | Aby rozpocząć adiustację, naciśnij przycisk                             | F2     |
|   |                                                                         |        |

|    | <u>RApwa</u>                              |          |
|----|-------------------------------------------|----------|
|    | Mode<br>+t                                | On/Off   |
|    |                                           | Detabase |
|    |                                           | Function |
| l  |                                           |          |
|    |                                           | -        |
| Wi | ith unloaded weighing pan, press Ě k      | ey.      |
| Pr | zy nieobciążonej szalce naciśnij przycisk | F2       |

4

8

On/Off

Database

Function

| 5 | R <u>A</u> DWAG              |                                                                                                    |          |
|---|------------------------------|----------------------------------------------------------------------------------------------------|----------|
|   | Mode<br>+Cal<br>Cal<br>Setup |                                                                                                    | Database |
|   |                              | Insert Liss Transformer Liss Transformer |          |

Load the weighing pan with mass standard and press  $\left[ \begin{array}{c} \textcircled{\bullet} \\ \hline \end{array} \right]$  key.

Postaw wzorzec masy na szalce a następnie naciśnij przycisk

| ) | RAD WAG       |                                            |          |
|---|---------------|--------------------------------------------|----------|
|   | Mode<br>+[    |                                            | On/Off   |
|   | Cal<br>Figure | UNLOAJ PAN                                 | Function |
|   |               | +T+<br>Insert Units Esc F4 F1 F2 F2 Delete | ĽĽ)      |
|   |               |                                            |          |

Upon process completion unload the weighing pan and press  $\left[ \begin{array}{c} \textcircled{a} \\ \hline \end{array} 
ight]$  key.

Po zakończeniu procesu zdejmij wzorzec

z szalki i zatwierdź przyciskiem 📮 .

### 8.2. Zeroing

Zerowanie

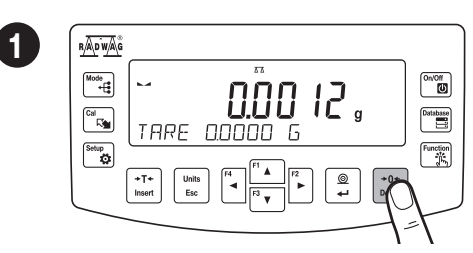

Make sure that the weighing pan is empty and press  $\frac{1}{2 \text{ def}}$  key.

Upewnij się, że szalka jest pusta i naciśnij przycisk (potrzecienie).

# 8.3. Taring

Tarowanie

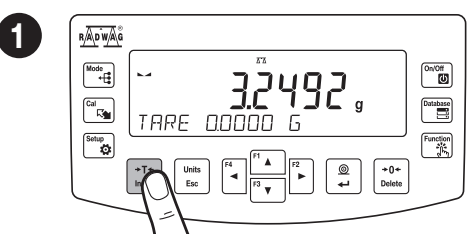

With loaded weighing pan: upon stabilisation of the weighing result, press the key. Przy obciążonej szalce: po uzyskaniu stabilnego wyniku naciśnij przycisk

#### RADWAG Net Mode + On/Off Cal Database TARE 3.24 Setup Function +T+ t © +0+ Delete Units Esc Insert

On/Off

Database

Function

nnnn

© +0+ ↓ Delete

TARE 0000

Units Esc

The balance has been zeroed.

Waga została wyzerowana.

The balance has been tared. Waga została wytarowana.

2

2

RADWAG

ode +**G** 

Cal

Setup

+T+ Insert

# 8.4. Working modes accessibility

#### Dostępność trybów pracy

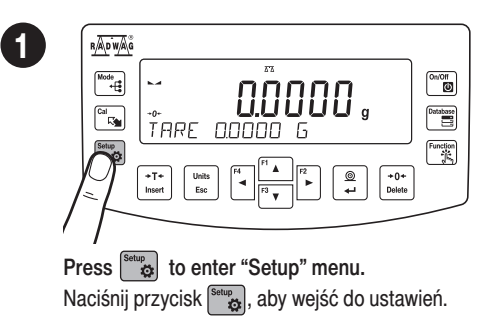

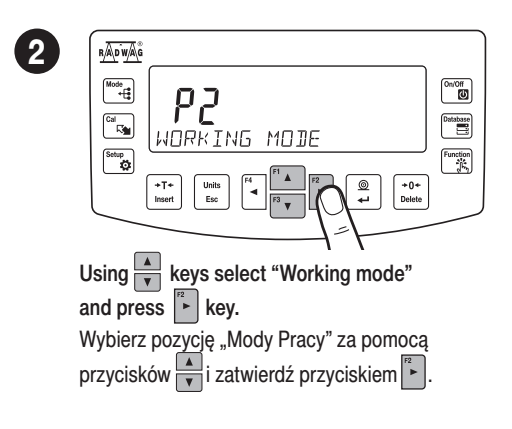

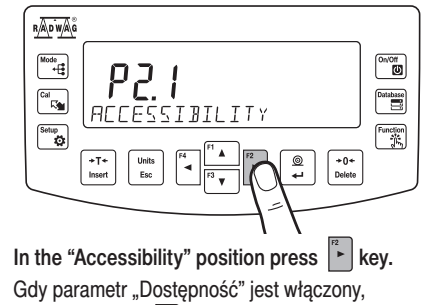

naciśnij przycisk

3

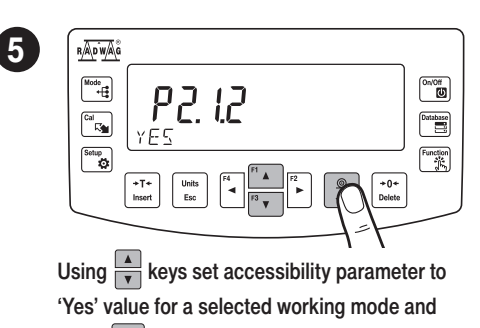

press key to confirm. Za pomocą przycisków wybierz parametr "TAK" i naciśnij przycisk e by potwierdzić.

### 8.5. Working modes

Tryby pracy

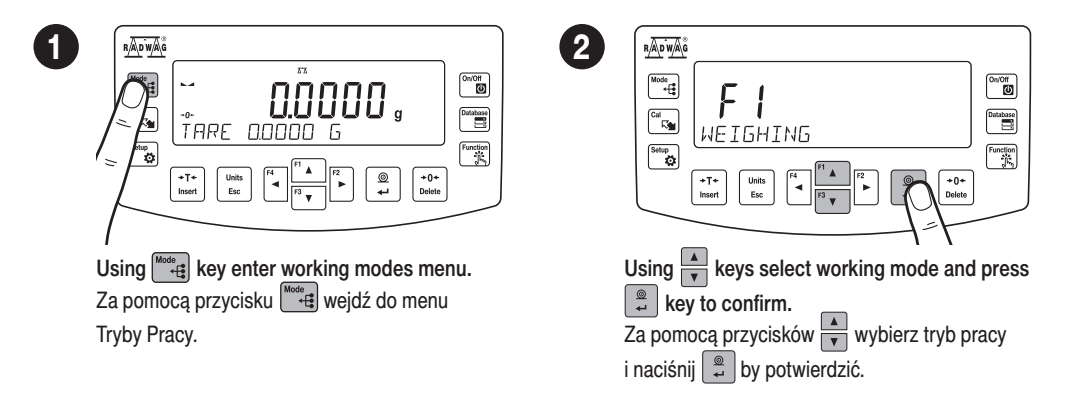

Using keys select working modes for which accessibility is to be set and press key. Za pomocą przycisków wybierz tryb pracy, które chcesz udostępnić i naciśnij przycisk k.

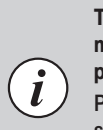

To configure other working modes, follow the above procedure.

Postępując zgodnie z powyższą procedurą, możesz skonfigurować inne tryby pracy.

#### The menu features the following working modes:

Tryby pracy dostępne w menu:

- Weiahina
- Parts Counting •
- Checkweighing
- Dosing •
- Percent Weighing •
- Density Determination of Solids ٠
- Density Determination of Liquids •
- Statistics
- Totalising
- Peak Hold
- · Pipettes Calibration

- Ważenie
- Liczenie sztuk
- Dozowanie
- Doważanie
- · Odchyłki procentowe
- Gęstość cial stalych
- Gestość cieczy
- Statystyki
- Sumowanie wżeń
- Zatrzask max
- Kalibracja pipet

# 8.6. Weighing unit accessibility

Dostępność jednostek

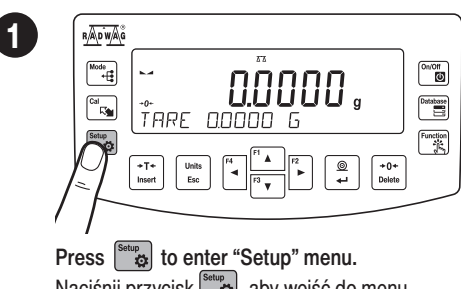

Naciśnij przycisk setup, aby wejść do menu.

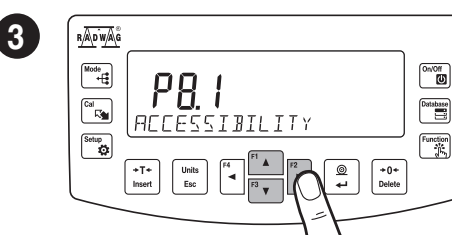

While "Accessibility" parameter is on, press kev. Gdy parametr "Dostepność" jest włączony,

naciśnij przycisk 🖡 .

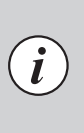

4

Detailed overview of the settings of the working modes is to be found in balance's main user manual.

Szczegółowy przegląd ustawień trybów pracy znajduje się w pełnej instrukcji obsługi wagi.

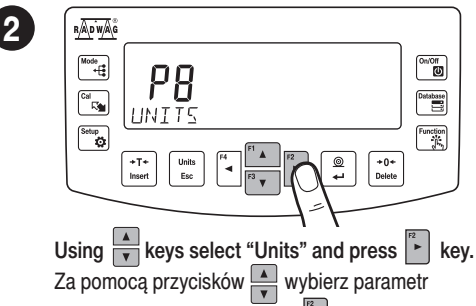

"Jednostki" i naciśnij przycisk

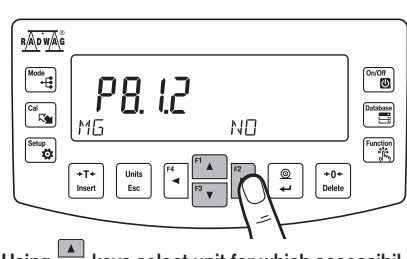

Using keys select unit for which accessibility is to be set and press key.

Za pomocą przycisków A wybierz jednostkę masy i naciśnij | aby potwierdzić.

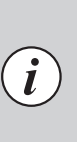

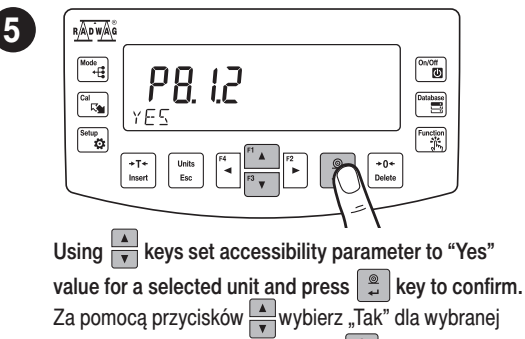

jednostki i naciśnij aby potwierdzić 🚆

#### 8.7. Weighing unit selection Wybór jednostek

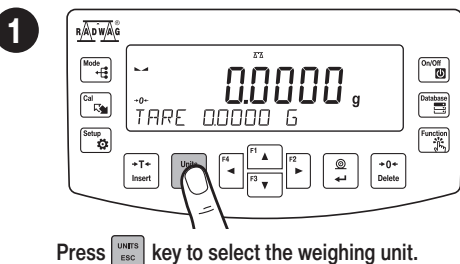

Wciśnij przycisk wy to select the weighing diff.

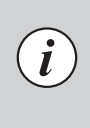

To configure other mass units, follow the above procedure.

Postępując zgodnie z powyższą procedurą możesz skonfigurować inne jednostki masy.

# The balance enables selecting the following weighing units:

Waga umożliwia wybór następujących jednostek masy:

- Gram [g]\*
- Miligram [mg]\*
- Kilogram [kg]\*
- Carat [ct]\*
- Pound [lb]
- Ounce [oz]

2

- Troy ounce [ozt]Pennyweight [dwt]
- Newton [N]
- \* Units available for verified balances exclusively

\* Jednostki dostępne wyłącznie dla wag legalizowanych

Hong Kong Tael [tlh]

Singapore tael [tls]

Taiwanese tael [tlt

Chinese tael [tlc]

Momme [mom]

Grain [gr]

Tical [ti]

#### 9. SETTINGS

USTAWIENIA

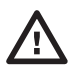

Some balance settings are accessible for Administrator exclusively. Prior balance parameters setup, log in as Administrator. Niektóre ustawienia wagi są dostępne wyłącznie dla Administratora.

Przed ustawieniem parametrów wagi zaloguj się jako Administrator.

#### 9.1. Administrator's logging in

Logowanie administratora

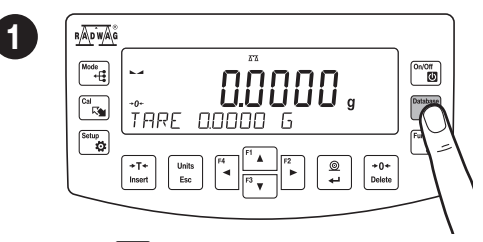

Press we to enter "Database" menu. Naciśnij przycisk przejść do menu "Bazy danych".

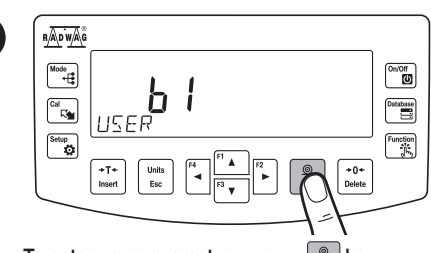

To enter user parameters, press key. Aby wprowadzić parametry użytkownika, naciśnij przycisk .

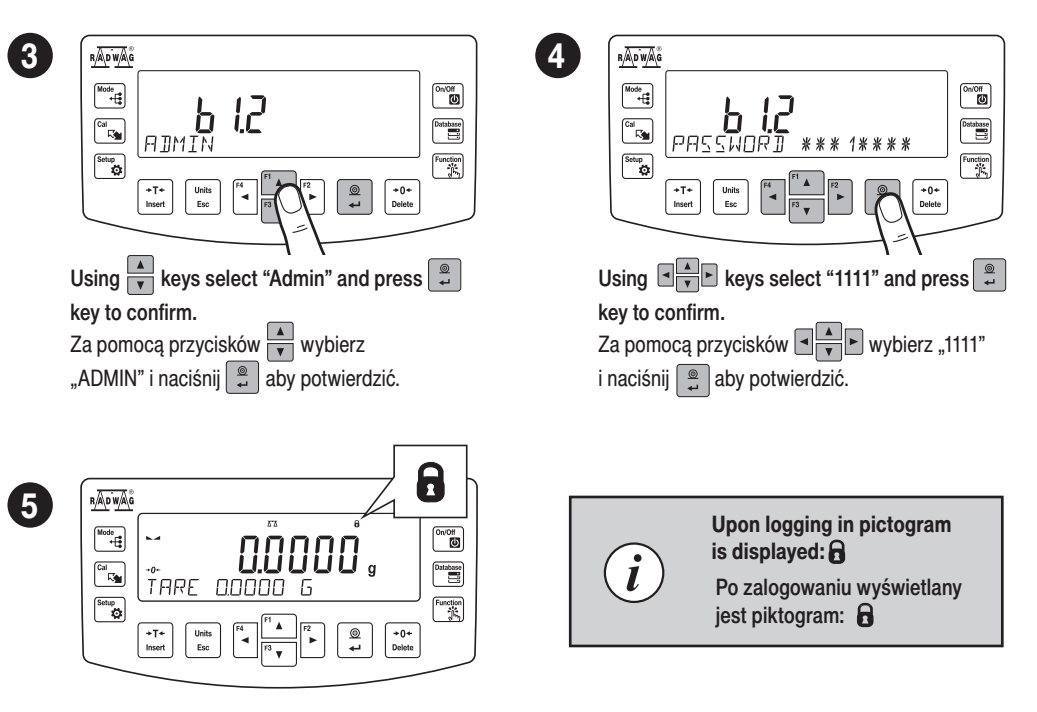

You have logged as the administrator. Zostałeś zalogowany jako administrator.

#### 9.2. User settings

Konfiguracja użytkowników

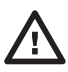

Prior to balance users setup, log in as Administrator (point 9.1.). Przed konfiguracją użytkowników zaloguj się jako Administrator (patrz punkt 9.1.).

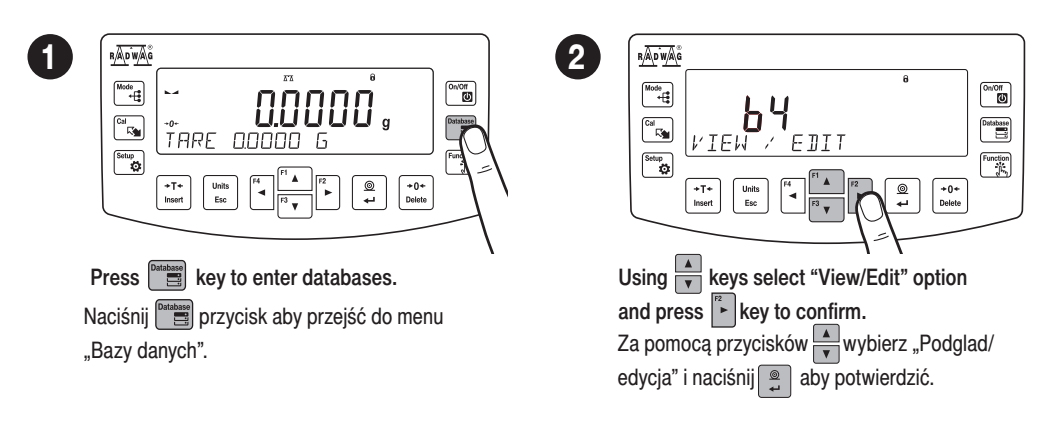

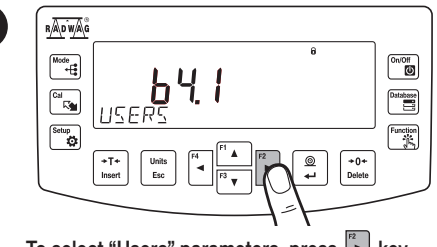

3

To select "Users" parameters, press key. Za pomocą przycisku , przejdź do parametru "Użytkownicy".

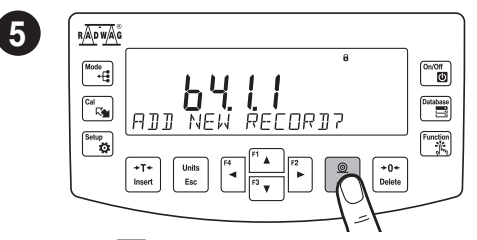

Press 📮 key to add a new user.

Naciśnij przycisk 📮, aby dodać nowego użytkownika.

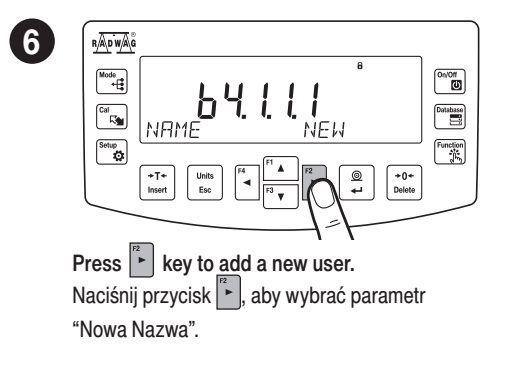

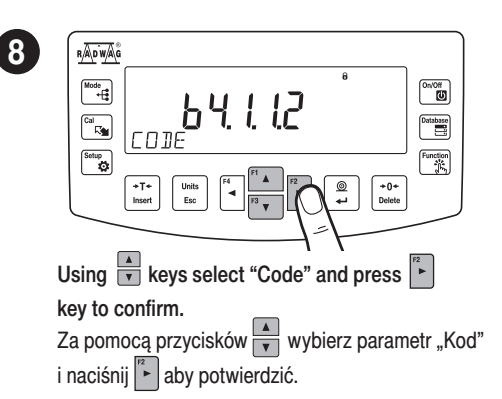

Using Keys select "New" and press key to confirm. Za pomocą przycisków wybierz "Nowy" i naciśnij aby potwierdzić.

#### In the following steps, set:

W kolejnych krokach ustaw:

- User name
- Code
- Password
  - Permissions level Poziom uprawnień

Nazwa użytkownika

Language

7

Język

Kod

Hasło

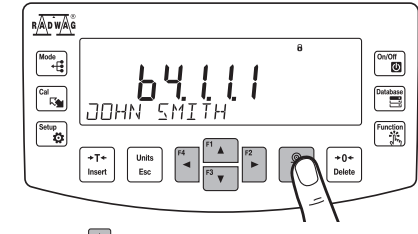

Using keys enter user name and press

Za pomocą przycisków v wprowadź nazwę użytkownika i naciśnij aby potwierdzić.

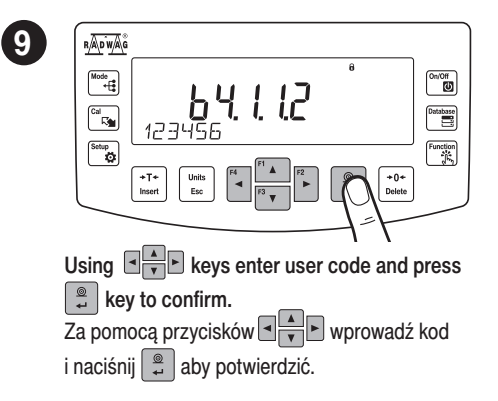

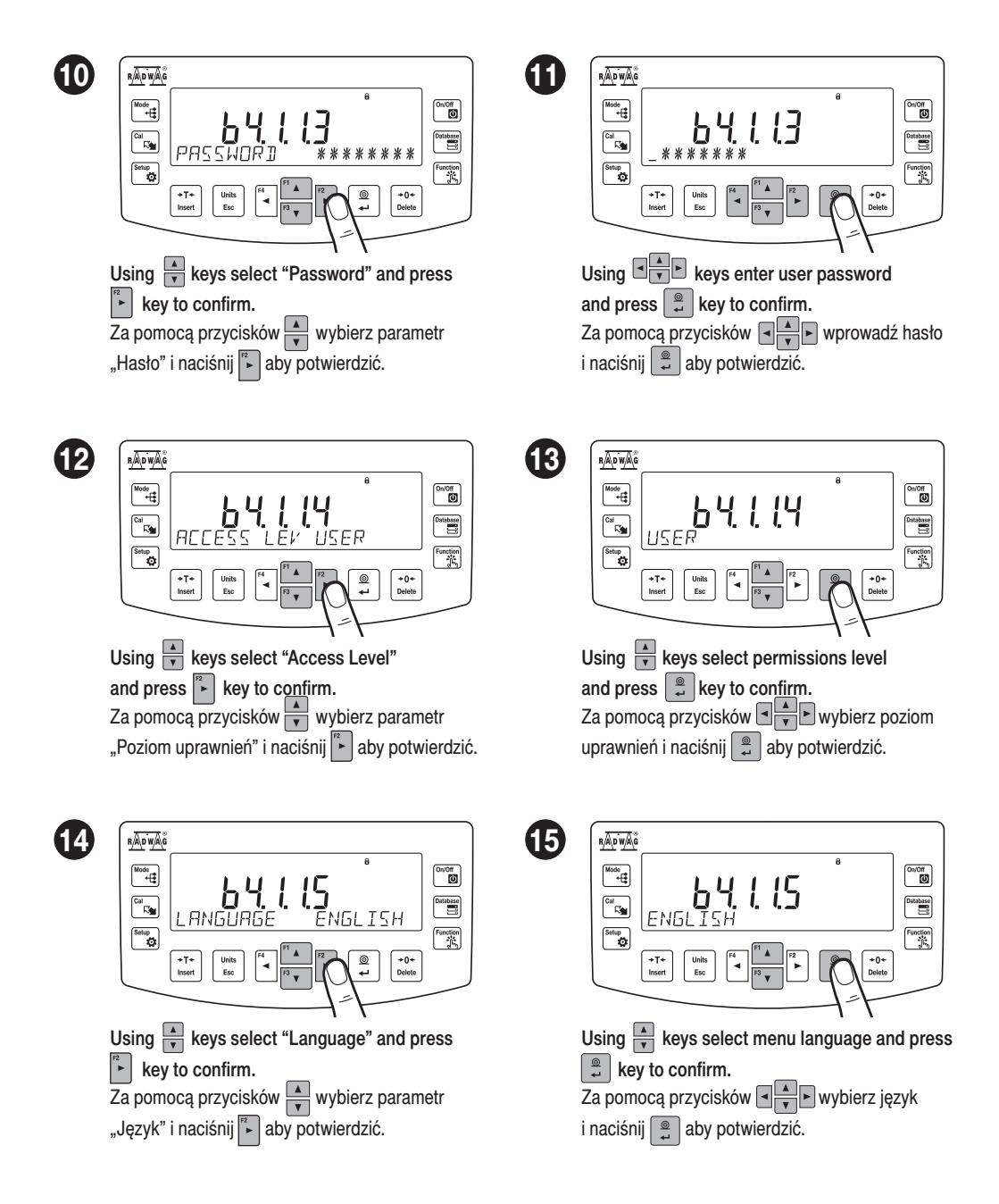

#### **10. PERIPHERAL DEVICES CONNECTORS**

PODŁĄCZENIE URZĄDZEŃ PERYFERYJNYCH

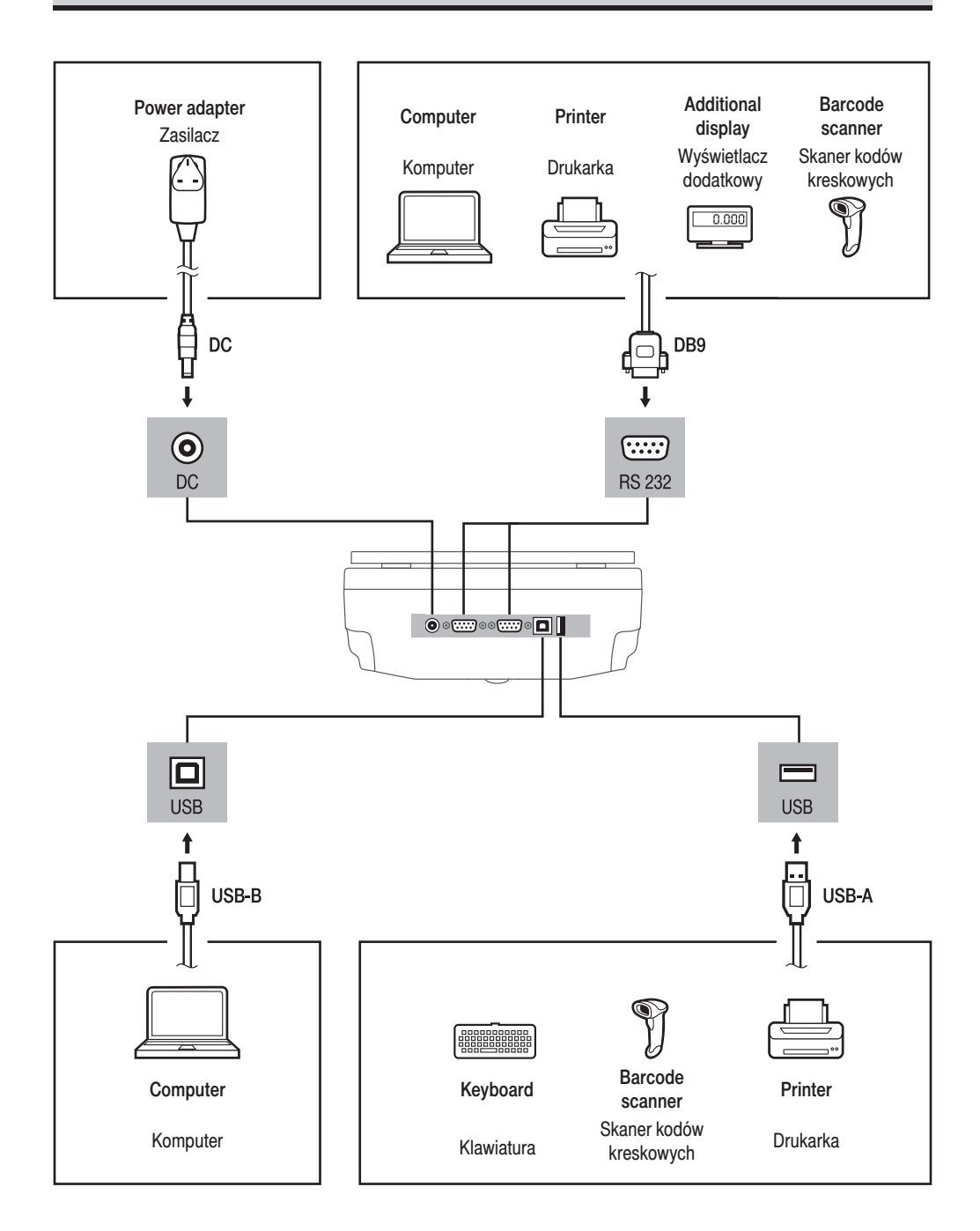

#### **11. DEVICE CLEANING**

CZYSZCZENIE I KONSERWACJA

### 11.1. Guidelines and precautions

Zalecenia i ostrzeżenia

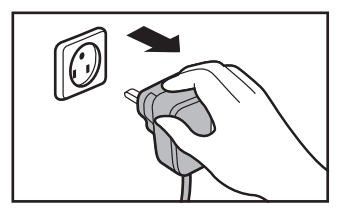

Prior to cleaning it is necessary to disconnect the device from the mains! Remove the plug from the outlet, disconnect all cables.

Przed rozpoczęciem czyszczenia koniecznie odłącz wagę od źródła zasilania! Wyjmij wtyczkę z gniazda elektrycznego i odłącz wszystkie inne przewody podłączone do wagi.

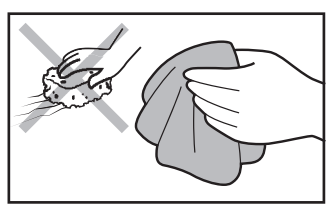

Use soft cloth made of either natural or synthetic fiber exclusively. Avoid using cloth made of stiff/hard fabric, this could cause scratches on the surface!

Do czyszczenia stosuj wyłącznie miękkie ściereczki z mikrowłókien, włókien naturalnych lub sztucznych. Nie używaj ściereczek o ostrej strukturze ani żadnych materiałów mogących zarysować powierzchnię!

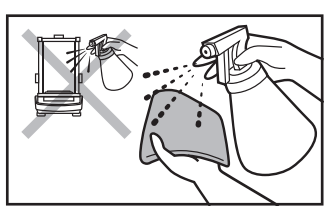

Apply the cleanser onto the cloth. Mind not to apply the cleanser directly onto the device!

Środek czyszczący nanoś najpierw na ściereczkę. Nigdy nie aplikuj środka czyszczącego bezpośrednio na urządzenie!

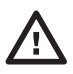

Do not use aggressive cleaning agents (e.g. solvents, chlorine preparations, corrosive chemicals, bleach).

Nie używaj agresywnych środków czyszczących (np. rozpuszczalników, preparatów zawierających chlor, substancje źrące i wybielacze).

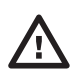

Neither use substances of sharp structure nor intended for scrubbing.

Nie używaj środków czyszczących zawierających substancje o ostrej strukturze oraz preparatów przeznaczonych do szorowania.

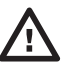

Make sure that neither dust nor liquid gets inside the weighing system (device inside).

Uważaj, żeby do układu wagowego (do wnętrza urządzenia) nie dostał się żaden pył ani ciecz.

#### **11.2. Cleaning instructions**

Wskazówki dotyczące czyszczenia urządzenia

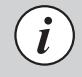

Shall it be necessary to disassemble the weighing chamber, follow the description provided in section 11.3.

- GLASS PANES AND COMPONENTS can be cleaned using window cleaner.
- WEIGHING PANS AND STAINLESS STEEL OR ALUMINIUM COMPONENTS can be cleaned using a cloth slightly soaked in a solution of water and gentle cleanser (e.g. soap or dishwashing liquid).

- OPERATION PANEL AND HOUSING can be cleaned using a cloth slightly soaked in a solution of water and gentle cleanser (e.g. soap or dishwashing liquid).
- Dry sample leftovers can be removed using either brush or handheld vacuum cleaner.
- Clean components can be dried using soft cloth or dust-free paper towel, with this the remaining moist will be absorbed.
- · Install all the components providing they are completely dry.

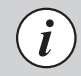

W przypadku konieczności demontażu elementów komory ważenia, postępuj zgodnie z opisem w sekcji 11.3.

- SZYBY I ELEMENTY SZKLANE możesz wyczyścić, używając płynu do mycia szyb.
- SZALKĘ ORAZ ELEMENTY ZE STALI NIERDZEWNEJ I ALUMINIUM możesz wyczyścić ściereczką lekko zwilżoną łagodnym roztworem wody i delikatnego środka czyszczącego (np. mydła lub płynu do mycia naczyń).
- GŁOWICĘ ODCZYTOWĄ ORAZ OBUDOWĘ WAGI możesz wyczyścić ściereczką lekko zwilżoną łagodnym roztworem wody i delikatnego środka czyszczącego (np. mydła lub płynu do mycia naczyń).
- · Suche resztki próbek możesz usunąć za pomocą pędzla lub małego ręcznego odkurzacza.
- Wyczyszczone elementy możesz osuszyć miękką, suchą ściereczką lub użyć bezpyłowego papierowego ręcznika, aby wchłonął pozostałą wilgoć.
- Zamontuj wszystkie elementy urządzenia dopiero po ich całkowitym wysuszeniu.

#### 11.3. Weighing chamber elements disassembly

Demontaż elementów komory ważenia

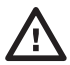

Prior disassembling weighing chamber elements make sure the balance is turned off and unplugged from the mains. When disassembling the elements, use tweezers that come standard with the instrument. Przed demontażem elementów komory ważenia upewnij się, że waga jest wyłączona i odłączona od źródła zasilania.

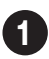

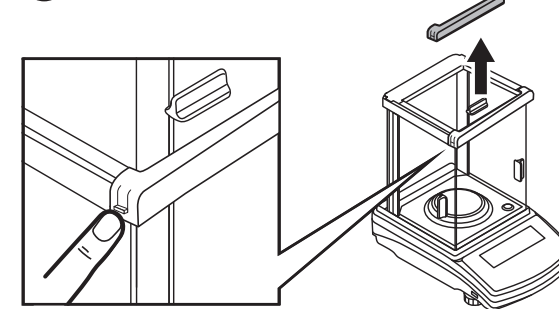

Press the moldings on the housing and lift the movable element up. Naciśnij zatrzaski z boków listwy przedniej i wyciągnij ją do góry.

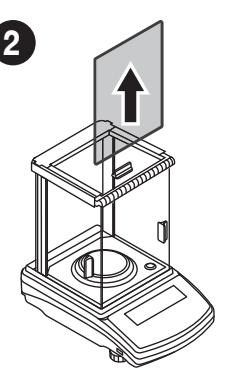

Now you can take out the front glass. Wyciągnij przednią szybę do góry.

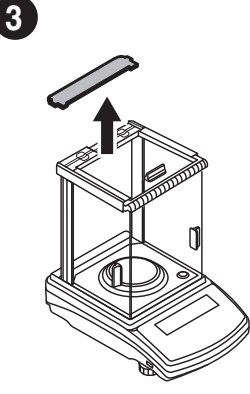

Press the moldings on the housing and lift the movable element up. Chwyć za wypustki listwy tylnej i wyciągnij ją.

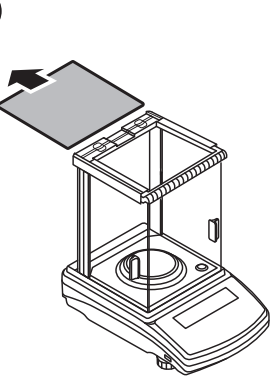

Now you can take out the upper glass. Wysuń górną szybę.

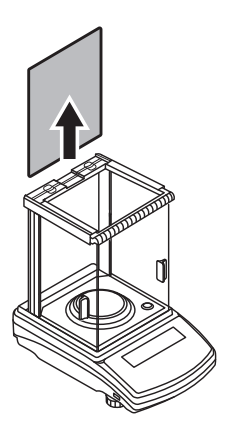

5

Take out the back glass. The housing has recesses to facilitate removing the glass. Wyciągnij tylną szybę do góry.

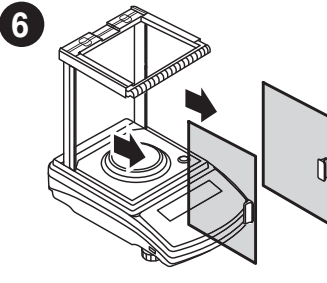

Slide out the door. Wysuń drzwi boczne.

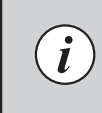

After cleaning the weighing chamber elements, they must be assembled in the reverse order. Po wyczyszczeniu elementów komory ważenia należy je zamontować w odwrotnej kolejności.

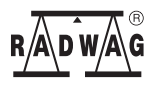

www.radwag.com